## Zahlungseingang

Über die Sidenav Abrechnung > Zahlungseingang kann die Zahlung einer Rechnung vollzogen und somit der Status der Rechnung angepasst werden.

Dieser Zahlungseingang kann durchgeführt werden über:

- die Rechnungsliste (Action Menü bei entsprechender Rechnung)
- in der Akte des Patienten (Action Menü bei entsprechender Rechnung)
- oder über den Zahlungseingang direkt (Über den Sidenave-Eintrag "Äbrechnung" kann die neue Auswahl "Zahlungseingang" aufgerufen werden.

Im Zahlungseingang kann die Rechnungs-Nr. direkt erfasst und mit Enter bestätigt werden.

Es wird die Rechnung mit dem entsprechenden Rechnungsbetrag angezeigt.

- Es kann der Zahlungsbetrag geändert werden (Teilzahlung)
- die Zahlungsart gewählt werden
- eine Bemerkung zur Zahlung eingetragen werden (Einsehbar in Rechnungsliste und Akte über Info-Icon)
- weitere Teilzahlungen für eine Rechnung erfasst werden.
- Über das Stift-Icon kann ein Zahlungseingang geändert/korrigiert/ergänzt werden.
- Über das Mülleimer-Icon kann ein gespeicherter Zahlungseingang gelöscht werden.
- Über den Button "Speichern" wird die Zahlung gespeichert und der Status der Rechnung automatisch in allen Bereichen angepasst.

|                                                                                                    |             | Suchen Q                                                                                                    | ģ     | мм   |
|----------------------------------------------------------------------------------------------------|-------------|----------------------------------------------------------------------------------------------------|-------|------|
| Start Patient Neu Versichertenkarte einlesen Connect Videosprechstunde Stammdaten Arbeitsplatz Abrechnung Rv-Abrechnung Rechnungsliste Zablumeseineane | *<br>*<br>* | Start       Zahlungseingang ×         Rechnungs-Nr.       Q         Rechnungs-Nr.       Q         10.10.2023 · Lisa Schneider · Verrechnungsstelle · Betrag: 18.12 € · Noch offer: 3.12 €         Zahlungseingang 1           17.10.2023 · 10.00 € · Verrechnungsstelle · Zahlung 1         Zahlungseingang 2           17.10.2023 · 5.00 € · Verrechnungsstelle         Zahlungseingang 3 | 0/00  |      |
| Abrechnungshistorie                                                                                                    |             |                                                                                                    |       |      |
| Auswertungen                                                                                                    | ~           |                                                                                                    |       |      |
| Datenimport                                                                                                    | × .         | ABBRECHEN                                                                                                    | SPEIC | HERN |

Alle Aktionen des Zahlungseingangs werden bei der entsprechenden Rechnung in der Akte oder in den Rechnungslisten im Info-Icon angezeigt.

| = <b>(#) RED</b> medical |   | Suchen Q                                                                    | 59 家                                                                                                    |
|--------------------------|---|-----------------------------------------------------------------------------|----------------------------------------------------------------------------------------------------|
| Start                    | Î | Start Rechnungsliste ×                                                      |                                                                                                    |
| Patient                  | ~ | Anfangs- und Enddatum                                                       | Patient Q SUCHEN                                                                                                    |
| Connect                  | ~ | Alle Offen Teilbezahlt Bezahlt Storniert Storno-RE                          |                                                                                                    |
| Stammdaten               | ~ |                                                                             | Circles 7. Martin Links 7. Martin Parkers Nach 400                                                                             |
| Arbeitsplatz             | ~ | Rechnungs-Nr. Datum Patientenname                                           | Status Zahlungsart Letzter Zahlungseingang Betrag Noch offen                                                                   |
| Abrechnung               | ^ | 1 18.09.2023 Borchert, Jonathan                                             | Storniert 84,51€ - ① :                                                                                                    |
| KV-Abrechnung            |   | 7 17.10.2023 Wýnterwald, Àlexander                                          | Storniert 111,91 € - ① :                                                                                                    |
|                          |   | 9 17.10.2023 H]nsch, Daniel Gustav Lutz                                     | Storniert Überweisung 17.10.2023 28,17 € - ① :                                                                                 |
| Privatabrechnung         |   | 3 10.10.2023 Borchert, Jonathan                                             | Storniert Überweisung 17.10.2023 84,51 € - ① :                                                                                 |
| Rechnungsliste           |   | 6 17.10.2023 Schneider, Lisa                                                | Bezahlt Überweisung 17.10,2023 190,38.€;                                                                                       |
| Zahlungseingang          |   | 8 17.10.2023 Borchert, Jonathan                                             | Storniert Überweisung 17.10 2023 Zahlungseingang 1                                                                             |
| Abrechnungshistorie      |   | 16 23.10.2023 H]nsch, Daniel Gustav Lutz                                    | Offen - Zahlung 1                                                                                                    |
| Auswertungen             | ~ | 17 23.10.2023 Borchert, Jonathan                                            | Offen         -         Zahlungseingang 2         :           17.10.2023         · Überweisung         · 60,00 €         :     |
| Datenimport              | ~ | 5 17.10.2023 Schimmelpfennig-Hammerschmidt Federmannssohn, Ingrid-Annemarie | Storniert Bar, Überweisung 23.10 2023 Zahlungseingang 3 :                                                                      |
| Kommunikation            | ~ | 15 23.10.2023 Borchert, Jonathan                                            | Storniert Überweisung 23.10 2023 Zahlungseingang 4 :                                                                           |
|                          |   | 4 10.10.2023 Schneider, Lisa                                                | Bezahlt         Verrechnungsstelle         23.10         2023         17.10.2023         Überweisung         0,38 €         :: |